Приложение №\_\_\_\_\_ к Регламенту по организации эквайринга в филиалах АО "Казкоммерцбанк" и предприятиях торговли и сервиса

| По вопросам обращаться: |  |
|-------------------------|--|
| ФИО                     |  |
| Тел. Городской          |  |
| Тел. Сотовый            |  |

# ИНСТРУКЦИЯ ПО ОПЛАТЕ ТОВАРОВ/УСЛУГ НА ТЕРМИНАЛАХ INGENICO

# СОДЕРЖАНИЕ:

| ١.   | Оплата товаров и услуг по картам других банков стр. 1     |
|------|-----------------------------------------------------------|
| II.  | Оплата товаров и услуг по картам АО «КАЗКОМ»стр. 3        |
| III. | Проверка бонусного баланса по картам АО «КАЗКОМ» стр. 4   |
| IV.  | Отмена операции и Возвратстр. 5                           |
| V.   | Снятие отчета (закрытие смены) стр. 7                     |
| VI.  | Особенности обслуживания карточек American Express стр. 8 |
| ∕II. | Важная информация стр. 8                                  |
| ίIΙ. | Копия чековстр.8                                          |
| IX.  | Возможные проблемные ситуации по картам КАЗКОМ стр. 9     |
| Х.   | Приложение: Коды ответов на авторизациюстр. 10            |
|      |                                                           |

## I. ОПЛАТА ТОВАРОВ И УСЛУГ

Перед проведением операции кассир обязан произвести осмотр пластиковой карточки. Кассир имеет право запросить у клиента документ, удостоверяющий личность для сверки ФИ указанного на карточке и подпись с предоставленным клиентом документом.

|                                                                                                    | дата  | время    |
|----------------------------------------------------------------------------------------------------|-------|----------|
| Обычно терминал уже находится в режиме оплаты и ожидает ввода суммы, см.<br>рисунок. (Если терминал находится в другом режиме, следует нажать кнопку «Cancel»)<br>В случае необходимости удаления последней цифры используется кнопка «←»,<br>для обнуления всей суммы - кнопка «Clear».<br>После введения суммы нажмите зеленую клавишу «ENTER» | введи | ТЕ СУММУ |

После ввода суммы, терминал активирует все ридеры для ввода контактной или бесконтактной карты. Чиповые карточки необходимо вставлять в прорезь для чиповых карт на нижней стороне терминала.Карты поддерживаюищие бесконтактную технологию можно приложить к экрану терминала или пинпада. Если на карте нет чипа, то кассир должен провести карточку через прорезь для магнитных карт. Если терминал выдает сообщение о невозможности прочитать карту или не реагирует на проведение карточки после нескольких попыток, значит карточка размагничена и непригодна для использования в устройствах данного типа.

Технология PayPass\PayWave позволяет проводить оплату по платежным картам Visa\MasterCard (имеющих данную возможность), без физического контакта карты с терминалом. <u>Причем бесконтактная оплата до 5000 тенге не требует наличия подписи клиента на терминальных чеках и запроса PIN-кода.</u> Для этого используется «бесконтактный ридер», встроенный в терминал или во внешний пинпад.

Если данные с карточки считались корректно, на экране ридера появится сообщение «Карта прочитана. Уберите карту.»

Если на экране ридера появится сообщение «Ошибка чтения, попробуйте еще раз», требуется повторно приложить карту к ридеру для корректного считывания данных.

1

Если данные с карточки считались некорректно, на экране ридера и терминала появится сообщение «Вставьте чип или прокатайте карту.». Кассир должен провести оплату контактно, вставив карту в прорезь для чиповых карт или прокатать магнитной полосой.

|                                                                                                    | VISA                 | ОПЛАТА |  |  |
|----------------------------------------------------------------------------------------------------|----------------------|--------|--|--|
|                                                                                                    | СSC ИНДИКАТС         | P      |  |  |
| В случае если используется магнитная карта <b>АМЕХ</b> , то после ввода суммы, и прокатки карты терминал запросит ввести CSC (CVV) индикатор, расположенный на обратной | 0=ОТКАЗ              |        |  |  |
| или лицевой стороне карты в виде 3-4 цифр.                                                                                                    | 1=ПРИСУТ             |        |  |  |
| кассир должен нажать соответствующую цифру для продолжения транзакции.                                                                                                  | 2=НЕРАЗБ.            |        |  |  |
|                                                                                                    | з=отсутст            |        |  |  |
| _                                                                                                    |                      |        |  |  |
|                                                                                                    | ПИНІ                 | ПАД    |  |  |
| После обработки карты, терминал может запросить введение PIN-кода. Клиент вводит                                                                                        | KZT 2<br>ВВЕДИТЕ PIN | 50.00  |  |  |
| свой четырехзначный ПИН-код и подтверждает его нажатием кнопки «ENTER».                                                                                                 |                      | ****   |  |  |
|                                                                                                    | <del>``</del>        |        |  |  |
|                                                                                                    | 1                    |        |  |  |

После чего терминал устанавливает соединение с банком для одобрения операции. С этого момента прерывать операцию кнопкой "CANCEL" или поднимать трубку паралельного с терминалом телефона (если соединение устанавливается по телефонной линии) КАТЕГОРИЧЕСКИ ЗАПРЕЩАЕТСЯ!

При успешном завершении операции на экране терминала появится соответствующее сообщение (Одобрено:00) и автоматически распечатается первая копия чека (для кассира), а затем после нажатия кнопки «ENTER» вторая копия чека (для клиента).

На этом операция считается завершенной успешно.

Кассир должен попросить клиента расписаться на первой копии чека и сравнить подпись на чеке с подписью на карте.

В случае неуспешной авторизации на экране появится код завершения операции с расшифровкой его значения (например «Недостаточно средств - код 51» или «неверный PIN-код – код 54»), распечатается чек в одном экземпляре, на котором будет надпись «ОТКАЗАНО». (Подробно см. «КОДЫ ОШИБОК»)

# II. ОПЛАТА ТОВАРОВ И УСЛУГ ПО КАРТАМ АО «КАЗКОМ» (с GOCard приложением)

Большинство карт КАЗКОМа совмещают платежную и бонусную функции. Особенность проведения оплаты по картам КАЗКОМа на терминале заключается в том, что после ввода суммы и карты, терминал предлагает выбрать – производить оплату с карточного счета или бонусного. Сумму оплаты можно производить частично с обоих счетов.

### ВНИМАНИЕ! ЕСЛИ КАРТА ВВОДИТСЯ БЕСКОНТАКТНО, ТО ЧАСТИЧНАЯ ИЛИ ПОЛНАЯ ОПЛАТА БОНУСАМИ НЕ ПРОВОДИТСЯ.

| После ввода карты, терминал может запросить введение PIN-кода. Клиент вводит<br>свой четырехзначный ПИН-код и подтверждает его нажатием кнопки « <b>ENTER</b> ». | ПИНПАД<br>КZТ 250.00<br>ВВЕДИТЕ РІМ<br>★****     |
|----------------------------------------------------------------------------------------------------|--------------------------------------------------|
| Далее на экране появится меню выбора оплаты:                                                                                                    | ПОГАШЕНИЕ ПУЛОВ<br>Следующий шаг<br>GoCard Bonus |

#### а) Для оплаты с карт. счета необходимо нажать кнопку «Следующий шаг»

После чего терминал устанавливает соединение с банком для одобрения операции. С этого момента прерывать операцию кнопкой "CANCEL" или поднимать трубку паралельного с терминалом телефона (если соединение устанавливается по телефонной линии) КАТЕГОРИЧЕСКИ ЗАПРЕЩАЕТСЯ!

При успешном завершении операции на экране терминала появится соответствующее сообщение (Одобрено:00) и автоматически распечатается первая копия чека (для кассира), а затем после нажатия кнопки «ENTER» вторая копия чека (для клиента).

На этом операция считается завершенной успешно.

б) Для оплаты с бонусного счета необходимо нажать кнопку «GoCard Bonus» (для примера случай частичной оплаты бонусами и собственными деньгами)

|                                                              | Go            | oCard Bonus       |                                        |
|--------------------------------------------------------------|---------------|-------------------|----------------------------------------|
| на экране появится обнусная информация клиента:              | БАЛАНС:       | KZT 1000.00       |                                        |
|                                                              | К ОПЛАТЕ:     | KZT 250.00        |                                        |
| Ввести сумму, которую необходимо списать с бонусного счета.  |               | KZT 100.00        |                                        |
| После этого кассир должен нажать кнопку «ENTER»              | <del>\ </del> |                   |                                        |
|                                                              | I             |                   |                                        |
| Далее на экране появится меню информации об оплате бонусами: | ͶΗΦΟΡΜΑΙ      | ЦИЯ О ПОГАШЕНИИ   |                                        |
|                                                              | ОБЪЕКТ ПО     | РГАШЕН:           | сумма будет снята с бонусного счета    |
|                                                              |               | KZ1 100.00        |                                        |
| Для продолжения нажмите любую кнопку,                        | КОРР. СУМ     | MA:<br>KZT 150.00 | остаток суммы будет снят с карт. счета |
|                                                              | L             |                   |                                        |

| Λ |  |
|---|--|
| 4 |  |
|   |  |

| _                                                                                           | ПОДТВЕРЖДАЕТЕ ПОГАШЕНИЕ?        |
|---------------------------------------------------------------------------------------------|---------------------------------|
| I ю окончанию появится меню о подтверждении оплаты:                                         | корр. Сумма:                    |
|                                                                                             | KZT 150.00                      |
|                                                                                             | ПОГАШЕННАЯ СУММА:<br>КZT 100 00 |
| для завершения операции нажмите « <b>дж</b> »<br>Лля отмены операции нажмите « <b>НЕТ</b> » |                                 |
|                                                                                             | НЕТ ДА                          |

Далее терминал устанавливает соединение с банком для одобрения операции. При успешном завершении операции на экране терминала появится соответствующее сообщение (Одобрено:00) и автоматически распечатается первая копия чека (для кассира), а затем после нажатия кнопки «ENTER» вторая копия чека (для клиента).

### На этом операция считается завершенной успешно.

На чеках содержится информация о начисленных и использованных бонусах, а на чеке для клиента выводится баланс бонусов перед операцией и после совершения операции, дополнительная информация.

### III. ПРОВЕРКА БОНУСНОГО БАЛАНСА ПО КАРТАМ АО «КАЗКОМ» (с GOCard приложением)

Имеется возможность проверить баланс полученных бонусов по терминалу, не отходя от кассы.

| Чтобы осуществить проверку, кассиру необходимо нажать кнопку <b>«ENTER»</b> .В появившемся меню, выбрать пункт | GoCard | затем | БАЛАНС КАРТЫ |
|----------------------------------------------------------------------------------------------------|--------|-------|--------------|
|----------------------------------------------------------------------------------------------------|--------|-------|--------------|

Терминал предложит ввести карту клиента. Вставьте карту в прорезь для чиповых карт. Далее аппарат установит соединение с банком и при успешной обработки должен вывести чек с выводом информации о балансе бонусов. Операция «ОТМЕНА» производится в случае, если операция "ОПЛАТА" была проведена ошибочно, например, на неверную сумму в течении рабочей смены, либо клиент отказывается от услуги.

Для отмены необходимо нажать на стрелку **ВВЕРХ** или **ВНИЗ** и выбрать пункт «**ОТМЕНА**» в меню терминала.

Терминал выдаст приглашение ввести номер чека. В данном примере введен чек номер 123456

| Кассир вводит н | номер чека операции, | которую необходимо отме | ить. Если такая | операция будет | найдена в журнале | е терминала, т | го на экране п | оявится предложени | е подтвердить |
|-----------------|----------------------|-------------------------|-----------------|----------------|-------------------|----------------|----------------|--------------------|---------------|
| отмену выбранн  | юй операции.         |                         |                 |                |                   |                |                |                    |               |

|                                                                                       |          | OTMEHA     |       |
|---------------------------------------------------------------------------------------|----------|------------|-------|
| СУ<br>Кассир должен сверить номер чека отменяемой операции и подтвердить отмену.<br>Н | СУММА:   | KZT 2      | 50.00 |
|                                                                                       | ЧЕК: 123 | 456 OTMEHU | ІТЬ ? |
|                                                                                       | HET      |            | ДA    |

После этого терминал устанавливает соединение с банком. При успешном завершении операции на экране терминала появится соответствующее сообщение (Одобрено:00) и автоматически распечатается первая копия чека (для кассира), а затем после нажатия кнопки «ENTER» вторая копия чека (для клиента).

На этом операция «ОТМЕНА» считается завершенной успешно.

Операция «ВОЗВРАТ» производится в случае, если операция "ОПЛАТА" была проведена ошибочно, например, на неверную сумму, либо клиент хочет вернуть товар, как частично, так и полностью.

ПРИМЕЧАНИЕ: Возврат производится только после закрытия смены.

Нажмите на стрелку **ВВЕРХ** или **ВНИЗ** и выберите пункт «**BO3BPAT**» в меню терминала. На экране появится сообщение с просьбой вставить карту. Кассир вставляет карту в прорезь для чиповых карт, если карта чиповая или прокатывает карту, если карта магнитная.

| Терминал выдаст приглашение ввести номер RRN транзакции (номер указан на чеке) | VISA |   | BO3BPAT  |       |  |
|--------------------------------------------------------------------------------|------|---|----------|-------|--|
| В данном примере введен номер 123456789012                                     |      |   | RN       |       |  |
|                                                                                |      |   | 12345678 | 39012 |  |
| и нажать кнопку «ENTER»                                                        | ÷    | _ | БУКВЫ    |       |  |

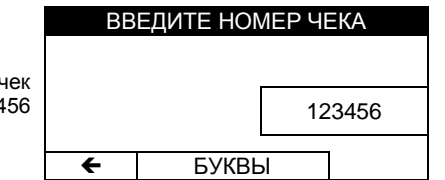

ЧАСТИЧНЫЙ ВОЗВРАТ

a) Используем пример частичного возврата по картам других банков (не Казкоммерцбанк), сумма покупки которой составляла 250 тенге, необходимо вернуть 100 тенге:

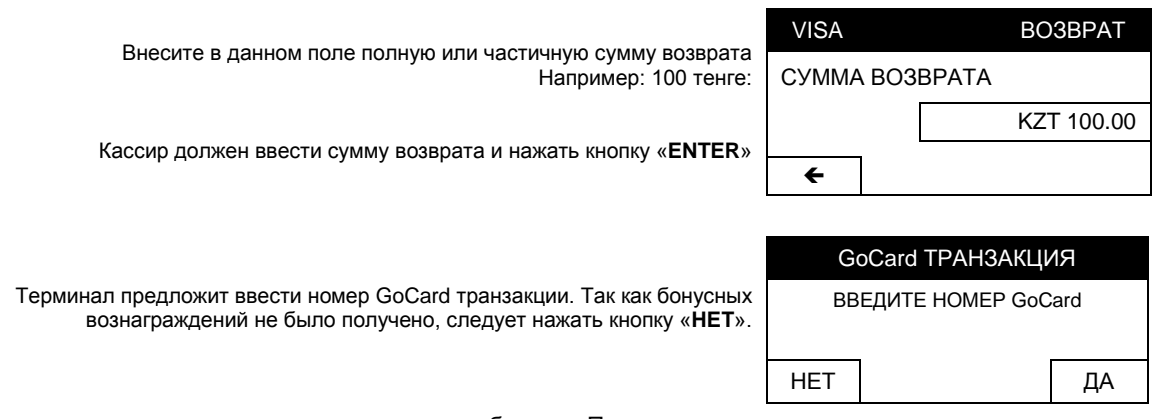

После этого терминал устанавливает соединение с банком. При успешном завершении операции на экране терминала появится соответствующее сообщение (Одобрено:00) и автоматически распечатается первая копия чека (для кассира), а затем после нажатия кнопки «ENTER» вторая копия чека (для клиента)

На этом операция «ВОЗВРАТ» считается завершенной успешно.

б) Используем пример частичного возврата по картам «Казкоммерцбанк», где была осуществлена покупка товара на 250 тенге с бонусным вознаграждением 10% (25 тенге), необходимо вернуть 100 тенге и бонусы. Итого – 125 тенге.

### ПРИМЕЧАНИЕ: ПРИ ПОЛНОМ ИЛИ ЧАСТИЧНОМ ВОЗВРАТЕ, ПОЛУЧЕННЫЕ БОНУСЫ\КУПОНЫ ПОСЛЕ ПОКУПКИ, ВОЗВРАЩАЮТСЯ В ПОЛНОМ РАЗМЕРЕ!

| Введите в данном поле ту сумму возврата, которую необходимо вернуть на карту.                                          | VISA                | BO3BPAT                           |  |
|----------------------------------------------------------------------------------------------------|---------------------|-----------------------------------|--|
| (т.е. бонусный счет + карт. счет).<br>В данном примере указываем : 125 тенге:                                          | СУММА ВОЗВРАТА      |                                   |  |
|                                                                                                    |                     | KZT 100.00                        |  |
| Кассир должен ввести сумму возврата и нажать кнопку «ENTER»                                                            | +                   |                                   |  |
|                                                                                                    | 11                  |                                   |  |
|                                                                                                    | GoC                 | ard ТРАНЗАКЦИЯ                    |  |
| Терминал предложит ввести номер GoCard транзакции.                                                                     | введ                | NTE HOMEP GoCard                  |  |
| Для возвращения бонусов нажмите « <b>ДА</b> »                                                                          |                     |                                   |  |
|                                                                                                    |                     |                                   |  |
|                                                                                                    | HET                 | ДА                                |  |
| На экране появится запрос введение номера "XLS TRX ID" (номер указан на чеке).                                         | HET<br>VISA         | ДА<br>BO3BPAT                     |  |
| На экране появится запрос введение номера "XLS TRX ID" (номер указан на чеке).<br>В данном примере введен номер 12345: | НЕТ<br>VISA<br>ВВЕД | ДА<br>BO3BPAT<br>ИТЕ HOMEP GoCard |  |

7

| Для продолжения нажмите кнопку - «ENTER» | 12345 |       | 12345 |
|------------------------------------------|-------|-------|-------|
|                                          | ÷     | БУКВЫ |       |
|                                          |       |       |       |

После ввода "XLS TRX ID" полученные бонусы при транзакции будут возвращены коммерсанту.

| данном поле необходимо указать ту сумму,                                      | VISA             | BO3BPAT    |                                                                                                    |
|-------------------------------------------------------------------------------|------------------|------------|----------------------------------------------------------------------------------------------------|
| которая будет возвращена на карт. счет клиента.<br>Указываем сумму: 100 тенге | ОПЛАЧЕННАЯ СУММА |            | <u>ПРИМЕЧАНИЕ:</u> в случае, если оплата осуществлялась тол<br>бонусами в данном поле сумму не указывать т.е. оставлять ( |
|                                                                               |                  | KZT 100.00 | KZT.                                                                                                    |
| Далее, кассир должен нажать кнопку – «ENTER»                                  | <del>&lt;</del>  |            |                                                                                                    |

После этого терминал устанавливает соединение с банком. При успешном завершении операции на экране терминала появится соответствующее сообщение (Одобрено:00) и автоматически распечатается первая копия чека (для кассира), а затем после нажатия кнопки «ENTER» вторая копия чека (для клиента)

На этом операция «ВОЗВРАТ» считается завершенной успешно.

# ПРИМЕЧАНИЕ: Выполение операции «BO3BPAT» дважды, для одного и того же RRN – HEBO3MOЖHO. «BO3BPAT», для требуемой транзакции, выполняется <u>полностью</u> или <u>частично</u> – один раз на терминале.

## **V. ЗАКРЫТИЕ СМЕНЫ**

### Данная функция используется для закрытия смены в конце рабочего дня кассира.

Перед закрытием смены рекомендуется снять промежуточный итоговый отчет. Для этого нажать кнопку «ENTER» с клавиатуры терминала, выбрать пункт «ОТЧЕТЫ», затем "ИТОГИ". Терминал распечатывает отчет о проведенных операциях в течение смены и об общей сумме транзакций. Кассир должен убедиться, что итоги в этом отчете совпадают с итогами по чекам за текущую смену.

Затем, для того, чтобы терминал передал в процессинговый центр банка информацию о проведенных транзакциях с момента закрытия последней смены, необходимо выполнить следующее:

Для закрытия смены кассир должен нажать на стрелку **BBEPX** или **BHИ3** и выбрать пункт "**CBEPKA**" в меню терминала. На запрос пароля нужно ввести четыре нуля - 0000.

| выводит на экран итоги по продажам и по возвратам.<br>Боли итоги на экрано совлалают с общой скимой произволочник за смону опорация. |       | KZT 500 |
|----------------------------------------------------------------------------------------------------|-------|---------|
| Если итоги на экране совпадают с оощеи суммои произведенных за смену операция<br>по имеющимся чекам, кассир нажимает кнопку «ENTER». |       | 1       |
| · · · · · · · · · · · · · · · · · · ·                                                                                                | СУММА | KZT 100 |
|                                                                                                    | HET   | ДА      |

По всем вопросам обращайтесь в Call Center по телефонам: (727) 2\_585\_257, 2\_585\_255 (служба авторизации). Call Center работает круглосуточно 7 дней в неделю.

### VI. ОСОБЕННОСТИ ОБСЛУЖИВАНИЯ КАРТОЧЕК AMERICAN EXPRESS

- 1. Карточки American Express (AMEX) принимаются к оплате таким же способом, как и все остальные карточки (подробнее см. инструкцию Предотвращение использования поддельных или недействительных карточек «Америкэн Экспресс»)
- 2. В случае успешного завершения операции по карточкам American Express (AMEX) на чеках печатается шестизначный код авторизации.
- **3.** В случае получения кода завершения операции **01** (экран терминала в этом случае будет показывать сообщение, например «*Код: 01 Call AMEX Ref 1234*»), кассир обязан произвести следующие действия:
  - связаться с Колл Центром АО Казкоммерцбанк (тел. 244-22-22, 258-52-55, 258-52-57) и сообщить оператору, что получен код 01 по карте AMEX, назвать номер Reference (в приведенном выше примере 1234), назвать номер карточки, срок действия и сумму к оплате.
  - Служба авторизации рассмотрит ситуацию и может разрешить оплату несмотря на то, что по терминалу был получен отказ с кодом 01! В этом случае по телефону будет дан код голосовой авторизации.

С полученным кодом голосовой авторизации кассир должен оформить слип на ручном импринтере (подробнее см. инструкцию – Оформление документации при приеме карточек «Америкэн Экспресс»). Слип подлежит отправке в Казком на обработку.

### VII. ВНИМАНИЕ, ВАЖНАЯ ИНФОРМАЦИЯ!

- 1. В случае возникновения у кассира сомнения в принадлежности карточки клиенту, кассир имеет право потребовать у клиента документ, удостоверяющий его личность.
- 2. Требования к хранению чеков: Все копии чеков необходимо хранить 5 (пять) лет.

## **VIII. ПЕЧАТЬ КОПИИ ЧЕКА**

Для вывода печати копии чеков (для кассира/клиента) есть несколько способов:

1. Нажать кнопку «ENTER», затем выбрать пункт «Отчеты» и далее «Копия чека» - нажать «ENTER»

Терминал предложит 3 варианта: «Последний», «По номеру чека» и «По RRN»

- а. Последний копия чека последней проведенной транзакции;
- b. По номеру чека Если известен номер чека (6-значный XXXXX), то можно по данному пункту найти транзакцию и распечатать копию чеков.
- с. По RRN Если известен номер RRN (12-значный XXX XXX XXX), то можно по данному пункту найти транзакцию и распечатать копию чеков.
- 2. Нажать стрелку **ВНИЗ/ВВЕРХ**, затем выбрать пункт журнал. Далее путем стрелок **НАЗАД/ВПЕРЕД** найти нужную транзакцию и нажать на кнопку «**F**». Затем на пункт «**Копия чека**». После чего будут распечатаны копии чеков для кассира/клиента.

# IX. Возможные проблемные ситуации во время проведения транзакций по картам КАЗКОМ.

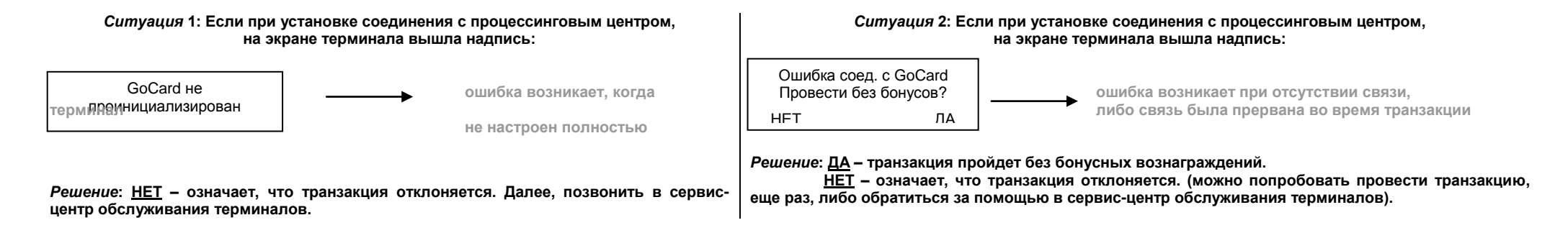

|     |                              | Отсутствие связи, либо связь была прервана во время |  |
|-----|------------------------------|-----------------------------------------------------|--|
| PE  | Ошибка обработки XLS         | транзакции                                          |  |
| 50  | Unknown media                | Незарегистрированная карта                          |  |
| 51  | Invalid media network        | Отсутствует подписка к XLS-сети                     |  |
| 52  | Media BIN out of range       | Неподдерживаемая карта                              |  |
| 60  | Card expired                 | Карточка просрочена                                 |  |
| 61  | Card blocked                 | Карточка заблокирована                              |  |
| 62  | Card replaced                | Карточка перевыпущена                               |  |
| 100 | Device unknown               | Терминал не определен                               |  |
| 101 | XLS not activated            | Бонусная часть не активирована                      |  |
| 200 | Invalid Request Data         | Неверный формат данных                              |  |
| 249 | Service invocation exception | Ошибка сети                                         |  |
| 250 | Paper coupon unknown         | Неверный код купона                                 |  |
| 251 | XLS Trx ID unknown           | Неверный код транзакции                             |  |
| 252 | Transaction unknown          | Неизвестный тип транзакции                          |  |
| 253 | Duplicate media tag          | Duplicate media tag                                 |  |

### Коды ответов при обработке GoCard

| 300 | Miscellaneous exception           | Неисправность в системе                     |
|-----|-----------------------------------|---------------------------------------------|
| 301 | Discount processing error         | Ошибка применения скидки                    |
| 302 | Award processing error            | Ошибка начисления бонусов                   |
| 303 | Txn-API processing error          | Ошибка проведения транзакции                |
| 310 | Pool unknown                      | Неподдерживаемый пул                        |
| 311 | E-Coupon unknown                  | Неподдерживаемый эл. купон                  |
| 312 | Pool not valid for redemption     | Погашение невозможно                        |
| 313 | E-Coupon not valid for redemption | Невозможно погасить эл. купон               |
| 314 | Invalid P-Coupon Qty redeemed     | Превышено кол-во бумажных купонов           |
| 315 | Invalid E-Coupon Qty redeemed     | Превышено кол-во имеющихся эл. купонов      |
| 316 | Invalid E-Coupon Amt redeemed     | Стоимость эл. купона выше стоимости покупки |
| 317 | Invalid Pool Qty redeemed         | Неверное значение для погашения             |
| 318 | Invalid Pool Amt redeemed         | Сумма погашения выше суммы покупки          |
| 319 | Invalid Pool Ratio redeemed       | Неверный коэффициент погашения              |
| 348 | Other system error (DB)           | Системная ошибка                            |
| 349 | Other system error                | Системная ошибка                            |

# Х. ПРИЛОЖЕНИЕ: КОДЫ ОШИБОК на авторизацию

| Код | Ответ на авторизацию                | Результат<br>авторизации | Действия                     | Код   | Ответ на авторизацию                  | Результат<br>авторизации | Действия        |
|-----|-------------------------------------|--------------------------|------------------------------|-------|---------------------------------------|--------------------------|-----------------|
| 00  | 200000000000000                     | Операция                 |                              | 41    | Утерянная карточка                    | Отказ                    | Карточку изъять |
| 00  | Завершено успешно                   | разрешена                | выдать клиенту товар/услугу  | 42    | Нет универсального счета              | Отказ                    |                 |
| 01  | Ссылка на банк-эмитент              | Отказ                    | Позвонить в Call-Center ККБ  | 43    | Украденная карточка                   | Отказ                    | Карточку изъять |
| 02  | Ссылка на специальное условие       | Откаа                    |                              | 44    | Нет инвестиционного счета             | Отказ                    |                 |
| 02  | эмитента                            | OTKas                    |                              | 45-50 | Зарезервировано для использования ISO | Отказ                    |                 |
| 03  | Недействительный ПТС                | Отказ                    |                              | 51    | Нет достаточных средств               | Отказ                    |                 |
| 04  | Причина не указана                  | Отказ                    |                              | 51    | Нет достаточных средств               | Отказ                    |                 |
| 05  | Не оплачивать                       | Отказ                    |                              | 52    | Нет чекового счета                    | Отказ                    |                 |
| 06  | Ошибка                              | Отказ                    |                              | 53    | Нет сберегательного счета             | Отказ                    |                 |
| 07  | Специальное условие                 | Отказ                    |                              | 54    | Карточка просрочена                   | Отказ                    |                 |
| 08  | Оппатить с илентификацией           | Операция                 | Вылать клиенту товар/услугу  | 55    | Неверный ПИН-код                      | Отказ                    |                 |
| 00  | Оплатить с идентификациен           | разрешена                | выдать клиенту товар, услугу | 56    | На карточке нет записи                | Отказ                    |                 |
| 09  | Запрос не завершен                  | Отказ                    |                              | 57    | Транзакция запрещена для клиента      | Отказ                    |                 |
| 11  | Олобрено (VIP)                      | Операция                 | Выдать клиенту товар/услугу  | 58    | Транзакция запрещена для терминала    | Отказ                    |                 |
|     |                                     | разрешена                |                              | 59    | Подозревается обман                   | Отказ                    |                 |
| 12  | Недействительная транзакция         | Отказ                    |                              | 60    | ПТС обратиться к эквайеру             | Отказ                    |                 |
| 13  | Недействительная сумма              | Отказ                    |                              | 61    | Сумма снятия превышает                | 01/22                    |                 |
| 14  | Недействительный номер карточки     | Отказ                    |                              | 01    | установленный предел                  | OTKas                    |                 |
| 15  | Невозможно направить к IEM          | Отказ                    |                              | 62    | Карточка с ограниченным               | 07/22                    |                 |
| 17  | Клиент исключен                     | Отказ                    |                              | 02    | использованием                        | OTKas                    |                 |
| 18  | Подозрительный клиент               | Отказ                    |                              | 63    | Нарушена безопасность                 | Отказ                    |                 |
| 19  | Повторная транзакция                | Отказ                    |                              | 64    | Первоначальная сумма не корректна     | Отказ                    |                 |
| 20  | Неверный ответ                      | Отказ                    |                              | 65    | Превышен предел частоты               | Отказ                    |                 |
| 21  | Несостоявшаяся транзакция           | Отказ                    |                              | 00    | снятия наличных                       | OTRUS                    |                 |
| 22  | Подозревается сбой                  | Отказ                    |                              | 66    | ПТС обратиться в отдел                | Отказ                    |                 |
| 23  | Неприемлемые издержки по транзакции | Отказ                    |                              |       | безопасности эквайера                 | 011100                   |                 |
| 24  | Обновленный файл не поддерживается  | Отказ                    |                              | 68    | Ответ получен слишком поздно          | Отказ                    |                 |
| 05  | получателем                         | 0                        |                              | 75    | Исчерпано допустимое                  | Отказ                    |                 |
| 25  | Запись в фаиле не наидена           | Отказ                    |                              |       | число попыток наоора і Ійн            |                          |                 |
| 26  | Дуолирование записи орновленного    | Отказ                    |                              | 76    | Неправильный ПИН.                     | Отказ                    |                 |
| 07  |                                     | 0=====                   |                              |       | Все попытки исчерпаны                 |                          |                 |
| 27  | Ошиока корректировки поля файла     | Отказ                    |                              | 77    | Зарезервировано для                   | Отказ                    |                 |
| 28  | Корректировка закрытого файла       | UTKa3                    |                              | 78    | Частного использования                | 01/22                    |                 |
| 29  | Фаил нескорректирован.              | Отказ                    |                              | 10    |                                       | UTKd3                    |                 |
| 30  | Опратиться к экванеру.              | <b>∩</b> тизэ            |                              | 79    |                                       | Отказ                    |                 |
| 21  |                                     | Отказ                    |                              | 80    | Ошибка сети                           | Отказ                    |                 |
| 32  |                                     | Отказ                    |                              | 81    | Ошибка внешней сети                   | Отказ                    |                 |
| 32  | Картоцка просроцена                 | Отказ                    | Kaptouky Mat att             | 82    | Тайм-ауд в IEM                        | OTKas                    |                 |
| 34  | Подозревается обман                 | Отказ                    | Карточку извятв              | 83    | Транзакция не выполнена               | Отказ                    |                 |
| 35  |                                     | Отказ<br>Отказ           |                              | 86    | Использование ПИН-кода невозможно     | Отказ                    |                 |
| 36  | Картонка ограничена в использовании | Отказ<br>Отказ           |                              | 88    | Ошибка шифрования                     | Отказ                    |                 |
| 50  |                                     | UTRAS                    | המסוסוקארטיקאר               | 89    | Ошибка аутентификации                 | Отказ                    |                 |
| 37  |                                     | Отказ                    | Карточку изъять              | 91    | Нелействующий эмитент                 | Отказ                    |                 |
| 38  | Исчерпан пимит попыток набора ПИН   | Отказ                    |                              | 92    | Невозможно направить к АЕМ            | Отказ                    |                 |
| 00  |                                     | 01100                    |                              |       | Транзакция не завершена               | -                        |                 |
| 39  | нет кредитного счета                | Отказ                    |                              | 93    | Нарушение закона                      | Отказ                    |                 |
| 40  | Запрашиваемая сумма не              | Отказ                    |                              | 94    | Повторная передача                    | Отказ                    |                 |
| -   | поддерживается                      |                          |                              | 96    | Неисправность в системе               | Отказ                    |                 |